## **Advance Payment Request - Summary Guide**

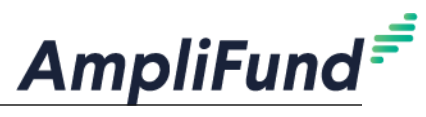

Advance Payment Requests are only used when expenses <u>HAVE NOT been incurred</u>. Check your program specific guidelines to determine whether advances are allowed.

| Do NOT enter expenses before your Advance Payment Request.                                                              | Payment Request Information |                                    |
|----------------------------------------------------------------------------------------------------|-----------------------------|------------------------------------|
|                                                                                                    | Payment Request Name *      | Payment Request 1                  |
| I. Generating a Payment Request                                                                                         | Date Created *              | 11/1/2023                          |
| a. Grants Management (left navigation) > Grants > [Select Grant]                                                        |                             |                                    |
| <b>b.</b> Post-Award (tab at top) > Cash Flow > Payment Request > <b>+ Plus Icon</b>                                    | Related Reporting Period(s) | Select reporting periods 283       |
| (top right) <b>1.</b> Enter: Payment Request Name, Date Created                                                         | Expenses From               | All Fields are Blank               |
| 2. Related Reporting Period(s): <i>Leave Blank</i>                                                                      | Payment Type                | Advance V 4                        |
| <ol> <li>Expenses From/To: Leave Blank (Do Not Enter Any Dates. Delete<br/>if accidentally entered.)</li> </ol>         | Payment Request Status      | Not Submitted                      |
| 4. Payment Type: Advance                                                                                                | Financial Detail            |                                    |
| <ol> <li>Projected Expenses: Enter 0 unless your Program Guidelines requires<br/>this estimate at this time.</li> </ol> | Projected Expenses          | \$0.00                             |
| <ol> <li>Match Contribution: Enter 0 unless your Program Guidelines<br/>requires this estimate at this time.</li> </ol> | Match Contribution          | \$0.00                             |
| 7. Enter 'Requested Amount' (Grant Funds Requesting in this Advance)                                                    | Net Total                   | \$0.00                             |
| <ol> <li>Add optional comments or upload files (uploads-not applicable to<br/>all programs).</li> </ol>                 | Requested Amount*           | \$5,000.00 7 Grant Funds Requested |
| 9. Click Submit to send completed Payment Request to Program Rep.                                                       | Remaining Grant Balance     | \$9,900.00                         |